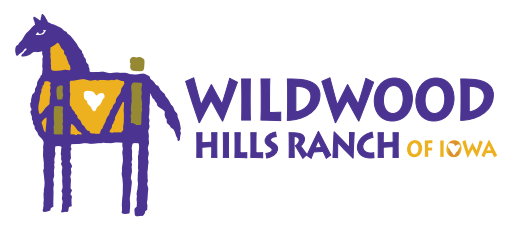

The following outlines the online registration steps and information you will need to complete the online registration form.

# Create a New Account, or Log in to an existing account.

Please save your log in information for future camp registrations or to edit information after registration.

# **Participant Information**

- Name, birth date, current school grade
- Address
- · Current phone and email

# **Group Hold Registration ID**

Contact your community partner for a specific ID

# **Select Session to Register for**

## **Parent/Guardian Information**

- Name, relation
- Address
- Current phone and email

## **Option to Add a 2nd Parent/Guardian**

#### **Emergency Contact Information**

(please list a person other than a parent/guardian)

- Name, relation
- Emergency contact address
- Emergency contact phone and email

# Forms (select each form and complete it fully)

- Camper Profile Sheet
  - » Community partner
  - » School
  - » County
  - » List anyone who has restricted access
  - » Drop off and pickup instructions
- Consent and Liability
  - » Permission to take and use photos or videos for promotional purposes
  - » Parent/guardian signature
- Summer Food Service Program
  - » Food assistance case # (if applicable)
  - » Foster child (if applicable)
  - » Income information and household size
  - » Parent/guardian signature
  - » Participant ethnic and racial information
  - » Self-employment (if applicable)

- Behavior Tracking
  - Participant behavior information (please answer honestly)
  - Grades and attendance permission slip (please list any exceptions to the permission, if applicable)
- Medical Information
  - » Insurance information
  - » Allergies
  - » Health history
  - » Pharmacy and doctor information
  - » Emergency situation release

## **Medications**

- List name of medication, dosage, quantity, reason for taking and when it is taken
- Add all medications
- Select all over-the-counter medications that may be given to the participant

## What would you like to do?

- New Registration: add another week of camp or session (you will need another ID code)
- Add New Participant: add a sibling or participant to your account
- View Dashboard: review and submit your registration

## **Registration Complete!**

- Once you have completed the registration process, the participant is automatically accepted and registered for the week of camp you selected. You will receive a confirmation email and reminders leading up to the week of camp.
- The Dashboard allows you to view your information and edit if needed. You may log in to your account and view your dashboard at any time.
- On the "Forms" section you may select the Download Forms Tab and view/download the packing list.
- Check out our page dedicated to parents and guardians with information about your child's summer camp experience.